# ???eDIS (????)

## ???2025????

22. ID22: 1112 | 22: 22: 22: Wed, May 21, 2025 1:05 PM

- 1. ??eBay????API
- 2. ??eDIS??
- 3. ????????
- 4. ??????

1. ??eBay????API

??????>????

| 工具     | 渠道賬號        |
|--------|-------------|
|        | 銷售渠道        |
|        | 收付款渠道       |
|        | 物流渠道        |
| ??eBay | ??????????? |

| 3 * 0       3 * 0 * 0 * 0 * 0 * 0 * 0 * 0 * 0 * 0 *                                                                                                    |             |                                         |                |          |          |          |           |       |         |             |
|----------------------------------------------------------------------------------------------------|-------------|-----------------------------------------|----------------|----------|----------|----------|-----------|-------|---------|-------------|
| 東田菊型       新倉弗道島城       単戶名稱(全室)       正確形式       正確不行       三本APC       三       一       二       一       二       二 <td< td=""><td>25 🗸</td><td></td><td></td><td></td><td></td><td></td><td></td><td>3 筆記録</td><td>&lt;上一頁 1</td><td>下一를</td></td<>                                                                                                    | 25 🗸        |                                         |                |          |          |          |           | 3 筆記録 | <上一頁 1  | 下一를         |
| 2       ● ● ● ● ● ● ● ● ● ● ● ● ● ● ● ● ● ● ●                                                                                                    |             | 渠道類型                                    | 銷告渠道簡稱         | 帳戶名稱(全寫) | 店鋪賬      | 號ID      | 接結狀態      |       |         |             |
| ●       ●       ●       ●       ●       ●       ●       ●       ●       ●       ●       ●       ●       ●       ●       ●       ●       ●       ●       ●       ●       ●       ●       ●       ●       ●       ●       ●       ●       ●       ●       ●       ●       ●       ●       ●       ●       ●       ●       ●       ●       ●       ●       ●       ●       ●       ●       ●       ●       ●       ●       ●       ●       ●       ●       ●       ●       ●       ●       ●       ●       ●       ●       ●       ●       ●       ●       ●       ●       ●       ●       ●       ●       ●       ●       ●       ●       ●       ●       ●       ●       ●       ●       ●       ●       ●       ●       ●       ●       ●       ●       ●       ●       ●       ●       ●       ●       ●       ●       ●       ●       ●       ●       ●       ●       ●       ●       ●       ●       ●       ●       ●       ●       ●       ●       ●       ●       ●       ●                                                                                                          | n 🛃 🤁 🛃     | ay eBay                                 |                |          |          | 基        | 本API: 已連接 |       | ø       | Ш.          |
| ・・・・・・・・・・・・・・・・・・・・・・・・・・・・・・・・・・・・                                                                                                    |             |                                         | _              |          | _        | 擴        | 展API:已連接  |       |         |             |
| 2 ● 000 eBay       選求API: 已通線         2 ● 000 eBay       2 = 000 eBay         2 ● 000 eBay       3 #28 * 1 = 1 • 1         2 ● 000 eBay       3 #28 * 1 = 1 • 1         2 ● 000 eBay       3 #28 * 1 = 1 • 1         2 ● 000 eBay       3 #28 * 1 = 1 • 1         2 ● 000 eBay       2 • 1 • 1 • 1         2 ● 000 eBay       2 • 1 • 1 • 1         2 ● 000 eBay       2 • 1 • 1 • 1         2 ● 000 eBay       2 • 1 • 1 • 1         2 ● 000 eBay       2 • 1 • 1 • 1         2 ● 000 eBay       2 • 1 • 1 • 1         2 ● 000 eBay       2 • 1 • 1 • 1         2 ● 000 eBay       2 • 1 • 1 • 1         2 ● 000 eBay       2 • 1 • 1 • 1         3 #28 • 1 = 1 • 1 • 1       1 • 1 • 1         3 #28 • 1 = 1 • 1 • 1       1 • 1 • 1         3 #28 • 1 = 1 • 1 • 1       1 • 1 • 1         3 #28 • 1 = 1 • 1 • 1       1 • 1 • 1         3 #28 • 1 = 1 • 1 • 1       1 • 1 • 1         3 #28 • 1 = 1 • 1 • 1       1 • 1 • 1         3 #28 • 1 = 1 • 1 • 1       1 • 1 • 1         3 #28 • 1 = 1 • 1 • 1       1 • 1 • 1         3 #28 • 1 • 1 • 1 • 1       1 • 1 • 1         1 = 1 • 1 • 1 • 1       1 • 1 • 1         1 = 1 • 1 • 1 • 1       1 • 1 • 1 <td>🛃 🔲 eb</td> <td>ay eBay</td> <td></td> <td></td> <td></td> <td>基</td> <td>本API:已連接</td> <td></td> <td>ø</td> <td>Ш.</td>                                                                                                    | 🛃 🔲 eb      | ay eBay                                 |                |          |          | 基        | 本API:已連接  |       | ø       | Ш.          |
| 2       ● ● ● ● ● ● ● ● ● ● ● ● ● ● ● ● ● ● ●                                                                                                    |             | _                                       | _              | _        | _        | 擴        | 展API:已連接  |       |         | -           |
| Image: Image: Imag                             | n eb        | ay eBay                                 |                |          | ·        | 基        | 本API: 已連接 |       | ø       | Ш.          |
| 23 ▼       3 mail (1 mail 1 mail 1 ma                                      |             |                                         |                |          |          | <b>擴</b> | 展API: 已連接 |       |         |             |
| 212**212 2eBay API Token**21212/2eBay212121212<br>帳戶類型 eBay ✓<br>銷售渠道簡稱<br>(兩至四個字母)   帳戶名稱(全寫)   店鋪賬號ID   実道平台Token 更新 有效期至:2026-05-14                                                                                                    | 25 🗸        |                                         |                |          |          |          |           | 3 筆記録 | <上一頁 [] | <b>▶</b> —∮ |
| ▲ Har Hotel Hotel H | 22""22 2eBa | v API Token"                            | 1999eBay 29999 | 202      |          |          |           |       |         |             |
| <ul> <li>帳戶類型 eBay ▼</li> <li>銷售渠道簡稱 □</li> <li>(兩至四個字母)</li> <li>帳戶名稱(全寫)</li> <li>店鋪賬號ID</li> <li>渠道平台Token 更新 有效期至:2026-05-14</li> </ul>                                                                                                    |             |                                         |                |          |          |          |           |       |         |             |
| <ul> <li>帳戶類型 eBay ▼</li> <li>銷售渠道簡稱 ■</li> <li>(兩至四個字母)</li> <li>帳戶名稱(全寫)</li> <li>店鋪賬號D</li> <li>「店鋪賬號D</li> <li>実道平台Token 更新有效期至:2026-05-14</li> </ul>                                                                                                    |             |                                         |                |          |          |          |           |       |         |             |
| 順戶類型       eBay         銷售渠道簡稱       (         (兩至四個字母)       (         帳戶名稱(全寫)       (         店鋪賬號ID          渠道平台Token       更新有效期至:2026-05-14                                                                                                    |             |                                         | -              |          |          |          |           |       |         |             |
| <ul> <li>銷售渠道簡稱</li> <li>(兩至四個字母)</li> <li>帳戶名稱(全寫)</li> <li>店鋪賬號ID</li> <li>注道平台Token 更新 有效期至:2026-05-14</li> </ul>                                                                                                    |             | 帳戶類空                                    | eBay           |          | ~        |          |           |       |         |             |
| <ul> <li>銷售渠道簡稱</li> <li>(兩至四個字母)</li> <li>帳戶名稱(全寫)</li> <li>店鋪賬號ID</li> <li>注道平台Token 更新 有效期至:2026-05-14</li> </ul>                                                                                                    |             |                                         |                |          |          |          |           |       |         |             |
| (兩至四個字母)         帳戶名稱(全寫)         店鋪賬號ID         渠道平台Token 更新 有效期至:2026-05-14                                                                                                    | 銷售          | <b>圭渠道簡</b> 稱                           |                |          |          |          |           |       |         |             |
| <ul> <li>(兩至四個字母)</li> <li>帳戶名稱(全寫)</li> <li>店鋪賬號ID</li> <li>「店鋪賬號ID</li> <li>第 有效期至:2026-05-14</li> </ul>                                                                                                    |             |                                         |                |          |          |          |           |       |         |             |
| 帳戶名稱(全寫)         店鋪賬號ID         渠道平台Token 更新 有效期至:2026-05-14                                                                                                    | (兩至         | 「四個字母」                                  |                |          |          |          |           |       |         |             |
| 帳戶名稱(全寫)<br>店舗賬號ID<br>渠道平台Token 更新有效期至:2026-05-14                                                                                                    | (113-1      |                                         |                |          |          |          |           |       |         |             |
| 岐戸名榑(全寫)<br>店舗賬號ID<br>渠道平台Token 更新 有效期至:2026-05-14                                                                                                    | +=          |                                         |                |          |          |          | _         |       |         |             |
| 店舗賬號ID<br>渠道平台Token 更新 有效期至:2026-05-14                                                                                                    | 帳戶          | 谷桙(全寫)                                  |                |          |          |          | _         |       |         |             |
| 店鋪賬號ID<br>渠道平台Token 更新 有效期至:2026-05-14                                                                                                    |             |                                         |                |          |          |          | _         |       |         |             |
| 渠道平台Token 更新 有效期至:2026-05-14                                                                                                    | Je          | ち舗脹號ID                                  |                |          |          |          |           |       |         |             |
| 渠道平台Token 更新 有效期至:2026-05-14                                                                                                    |             |                                         |                |          |          |          |           |       |         |             |
| 渠道半台TOKEN 更新 有效期至:2026-05-14                                                                                                    |             | T Z Z Z Z Z Z Z Z Z Z Z Z Z Z Z Z Z Z Z |                | 5 202C 0 |          |          |           |       |         |             |
|                                                                                                    | 朱垣*         | + = Token                               | 史新 有效期日        | £:2026-0 | 5-14     |          |           |       |         |             |
|                                                                                                    |             |                                         |                |          |          |          |           |       |         |             |
| 接結狀態 已連接 🗸 🗸                                                                                                    |             | 接結狀態                                    | 已連接            |          | ~        |          |           |       |         |             |
|                                                                                                    |             |                                         |                | _        |          |          |           |       |         |             |
| 新oPov ADI特部 東新新oPov ADI Tokon 与効期至:2026-10-24                                                                                                    | \$€oP:      |                                         | 西蛇 蛇 o Dove A  | DI Takan | - かけ田本 つ | 026 10   | 24        |       |         |             |
| 新CDay AFIAA思 更新新ebay API 10kell 与XX块上.2020-10-24                                                                                                    | 新PD0        | ay APIAA 胞                              | 更新 新ebay A     | ritoken  | HXX积土.Z  | 020-10-  | 24        |       |         |             |
|                                                                                                    |             |                                         |                |          |          |          |           |       |         |             |

222222301dEazy222eBay22222222222222

2. ??eDIS??

??SoldEazy????????>????

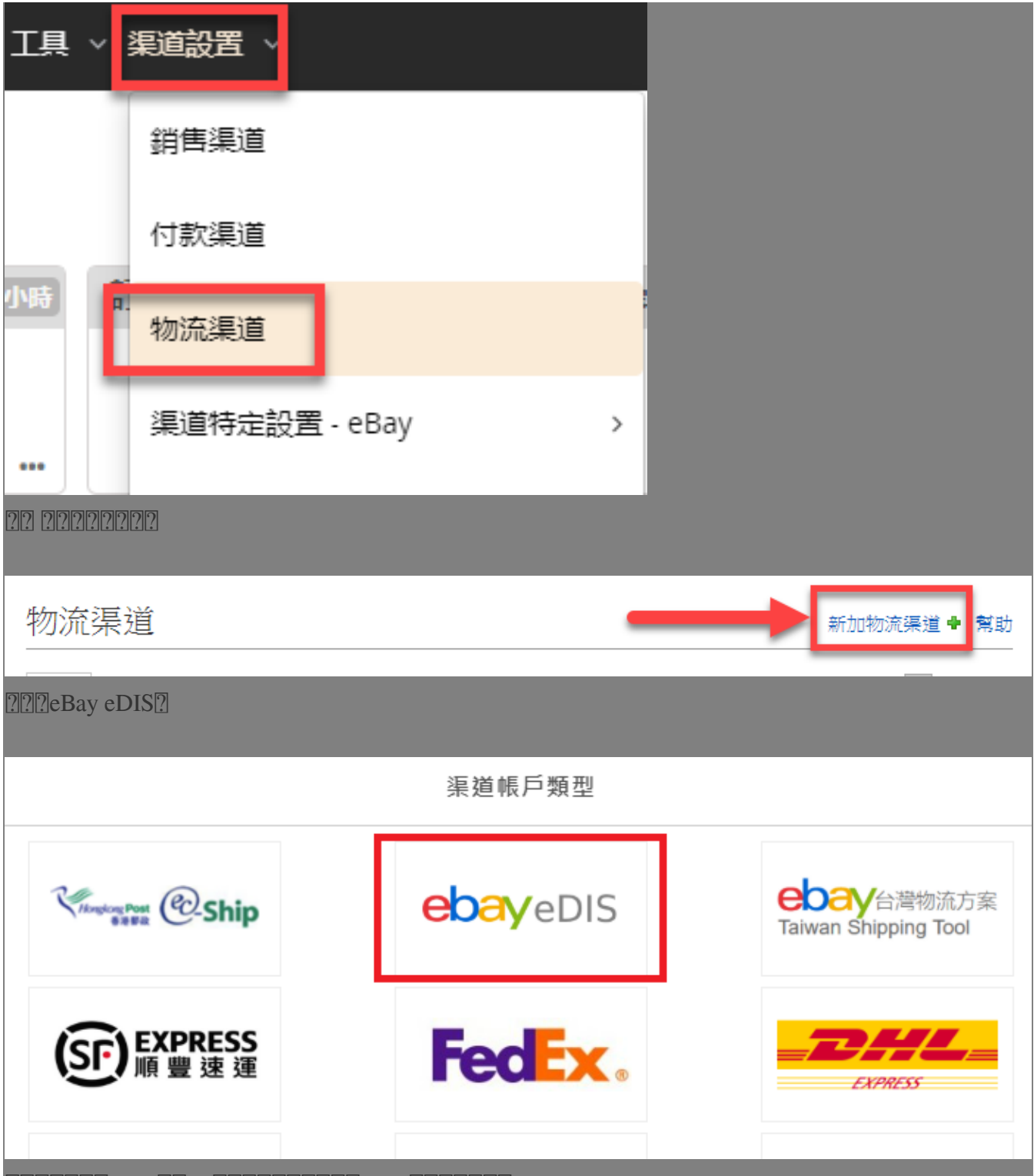

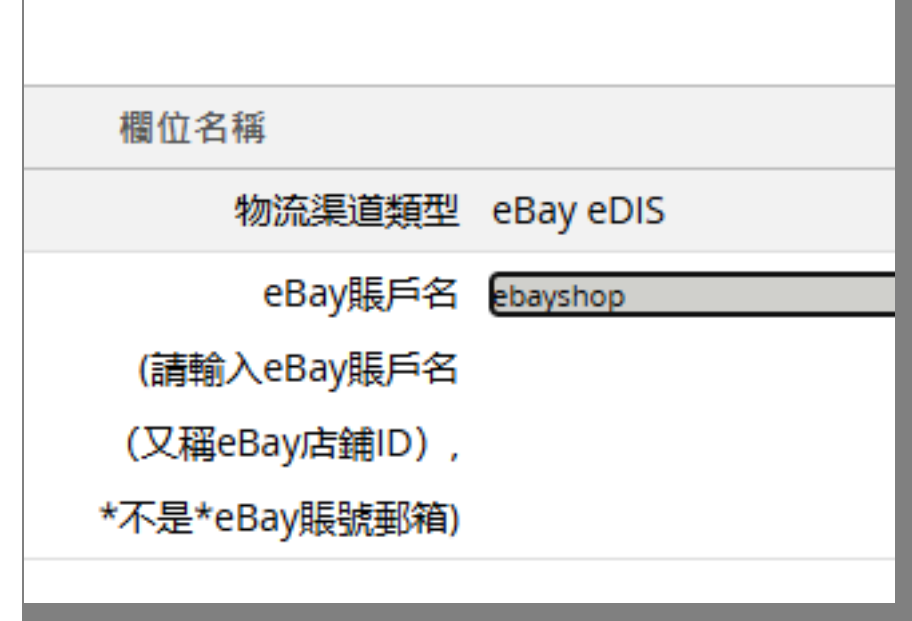

?? https://edis.ebay.com

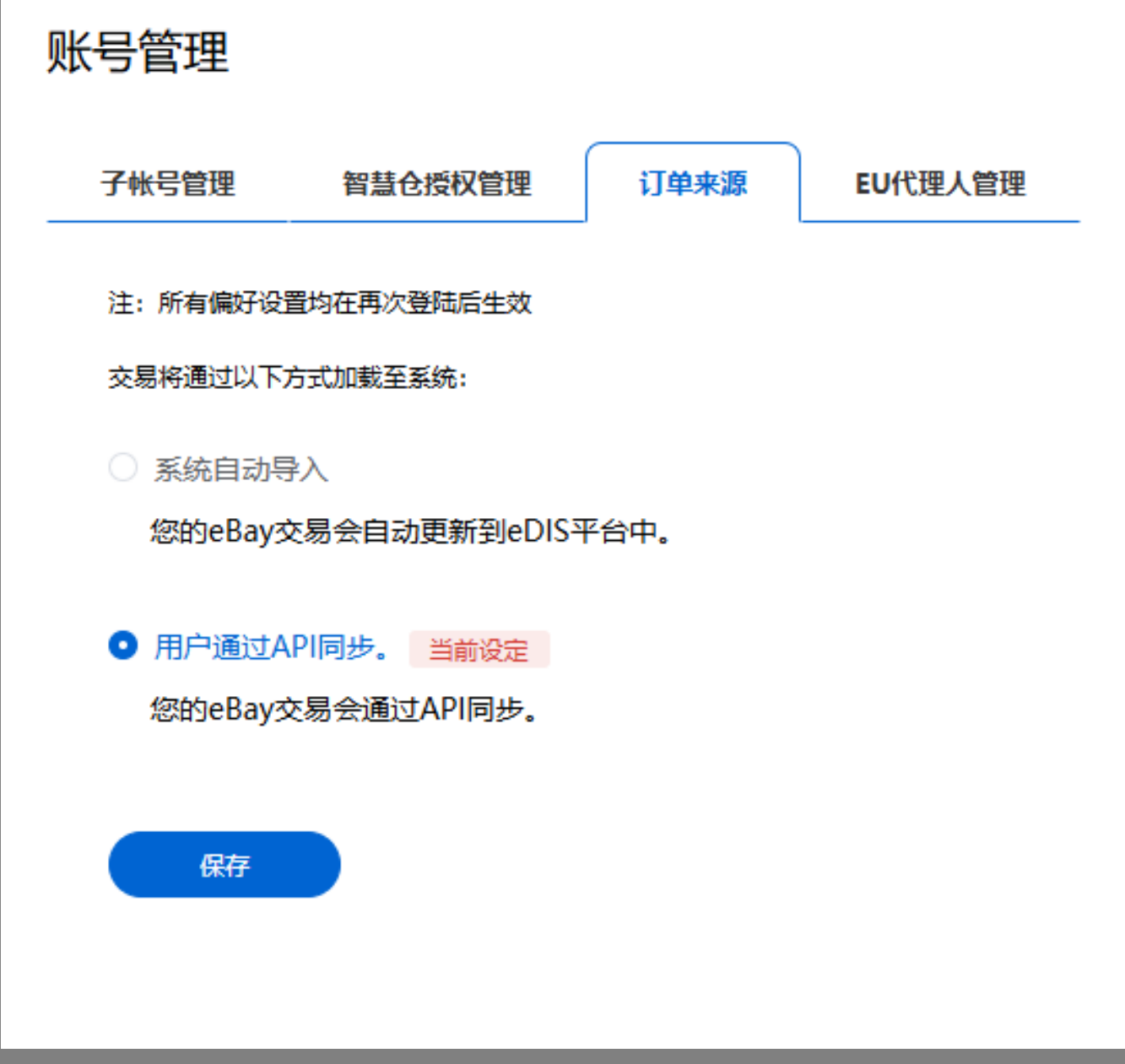

#### 3. ?????????

| 25 🗸 |                 |        |     | 5 筆記線 | <上一頁 1 下一頁> |
|------|-----------------|--------|-----|-------|-------------|
|      | 物流渠道類型          | 使用者 ID | 狀態  | _     |             |
| 1    | eBay eDIS       |        | 已連接 | ø     | 11          |
| 1    | eBay eDIS       |        | 已連接 | ø     | 11          |
| 1    | eBay eDIS       |        | 已連接 | ø     | 11          |
| 1    | eBay eDIS       |        | 已連接 | ø     | 11          |
| 1    | HK Post EC-Ship |        | 已連接 |       | 11          |
| 25 🗸 |                 |        |     | 5 筆記錄 | <上一頁 1 下一頁> |

?????eDIS????

| 物流賬戶設置 - 3 | 2 (EDIS)                             |   |
|------------|--------------------------------------|---|
| 習慣偏好       |                                      |   |
| 發貨地址管理     | 中心                                   | ] |
| 交運偏好設置     | 中心上門攬收 🗸                             | ] |
| 儲存 闘問      | -<br>中心上門攬收<br>DropOff<br>牛头角DropOff |   |
|            | 銅鑼灣DropOff<br>DropOff2               |   |

#### 4. ??????

?????>????

| 刊登管理 > | 訂管易、 | 產品存貨 | ∽ 工員 | ∨ 渠道。 | 置     |
|--------|------|------|------|-------|-------|
|        | 訂單管理 | 1    |      | >     |       |
|        | 包裹   |      |      | >     |       |
|        | 付款   |      |      | >     |       |
|        | 包裹模板 | ž    |      |       |       |
|        | 發貨流程 | Ē    |      |       | in Al |

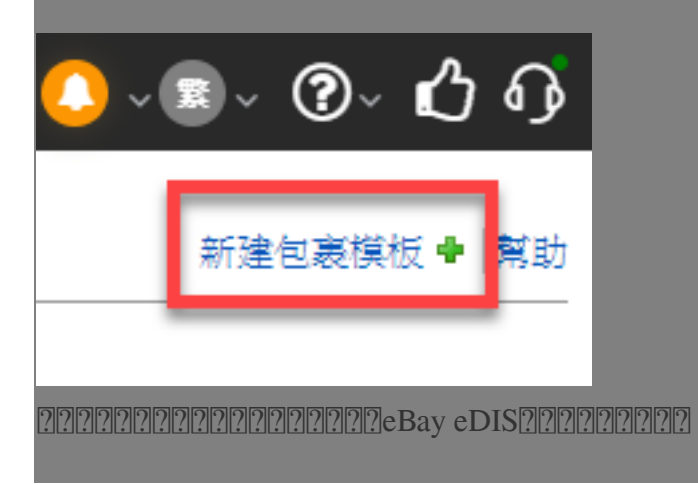

×

### 新建包裹模板

|       | 通過API獲取追蹤號 手動輸入追蹤號                                |    |
|-------|---------------------------------------------------|----|
| 物流公司: | eBay eDIS                                         | ~  |
| 航運方式: | Standard (Mainland China)                         | ~  |
| 檔案名稱: | eBay eDIS (Standard (Mainland China)) - ebayshop1 | 23 |
|       |                                                   |    |
| 創建    |                                                   |    |
| 創建    |                                                   |    |

新建包裹模板

| <b>厚</b> 板名構*  | eDIS standard 001                   |         |          |        |         |
|----------------|-------------------------------------|---------|----------|--------|---------|
| 物流公司 & 郵寄方式    |                                     |         |          |        |         |
| 物流公司           | eBay eDIS SpeedPAK                  |         |          |        |         |
| 郵寄方式           | Standard                            |         |          |        |         |
| 物流渠道           | 3 2 請手動選                            | 睪要使用的eD | IS賬號     |        | ~       |
| 運單包裹信息         |                                     |         |          |        |         |
| 模板内貨品文字描述 💿    | 使用刊登中的實際標題                          | ~       | 包含:      | 5KU? * | 香 ~     |
| 申報價值 📀         | 基於刊登價格%                             | ~       |          |        |         |
|                | 100 % 貨幣單位 Original                 | ~       | 最高申      | 報價值    | 10000   |
| 申報重量 🕜         | 使用 SKU 重量                           | ~       |          | 默認     | 100 g ~ |
|                | 避免超重 (g) 従                          | 到       | 自動調      | 整為 (g) |         |
| 申報尺寸*          | 使用 SKU 尺寸                           | 1       | 10 x 10  | x      | 10 cm ~ |
| 發件人信息          |                                     |         |          |        |         |
| 寄件人姓名* 🕜       | John Doe                            |         | 手機號* 😮   | 12345  | 678     |
| 寄件人地址* 🕜       | Rm xx, xx/F, xx Street, Tsimshatsui |         | 郵箱*      | 123@a  | abc.com |
| 城市 📀           | Kowloon Hong Kong S.A.R.            | ~       | 郵編 💡     | 99907  | 7       |
| 追蹤號 / 運單獲取方式 📀 |                                     |         | — 自動扣貨 * | 0 –    |         |
| 自動預取跟踪編號和標籤    |                                     | ~       | 是        |        | ~       |
|                |                                     |         |          |        |         |
| 日存新檔           |                                     |         |          |        | 取消      |
| סום            | 0101010101010101010                 |         |          |        |         |
|                |                                     |         |          |        |         |
|                |                                     |         |          |        |         |

幫助

//

?

222 : Holistic Tech - Fri, Apr 25, 2025 7:18 PM. 2222 1052 2

 Image: Contract of the second state of the second state of th